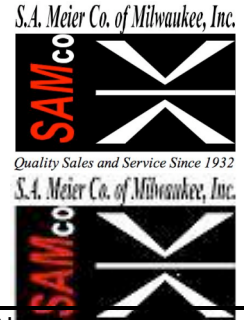

S. A. Meier Co. of Milwaukee, Inc.

230 James Street, A-1 / Wales, WI 53183 Tel: 262 968-4950 / 800 657-0798 Fax: 262 968-4970 /Email: sales@samco-inc.com

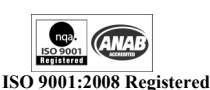

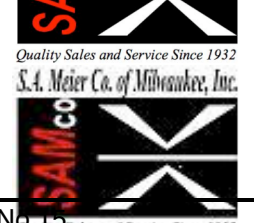

Supplier of Quality Force Measuring & Weighing Equipment Since 1932

## **Application Note**

6/2/10 By: KRD

## Adding Features to Mark-10 ESM(H) 300 and 301 Series

The Mark-10 ESM-300, ESM-301, ESMH-300, and ESMH-301 test stands can have additional features added in the field. Each test stand has its own unique unlock code for every feature, including lost password deactivation, stored in the memory of the test stand controller. To purchase and activate a feature, this code must be obtained from the test stand which in turn is used by Mark-10 to provide a feature activation code to be entered later. Below is the instruction to obtain the unlock code.

The steps required to obtain the unlock code are:

- 1. Turn on power to test stand
- 2. Enter code acquisition menu
- 3. Scroll to feature desired
- 4. Enter feature desired
- 5. View code and write down
- 6. Turn off power to test stand

1. Turn on power to test stand using the power switch on the back of the test stand

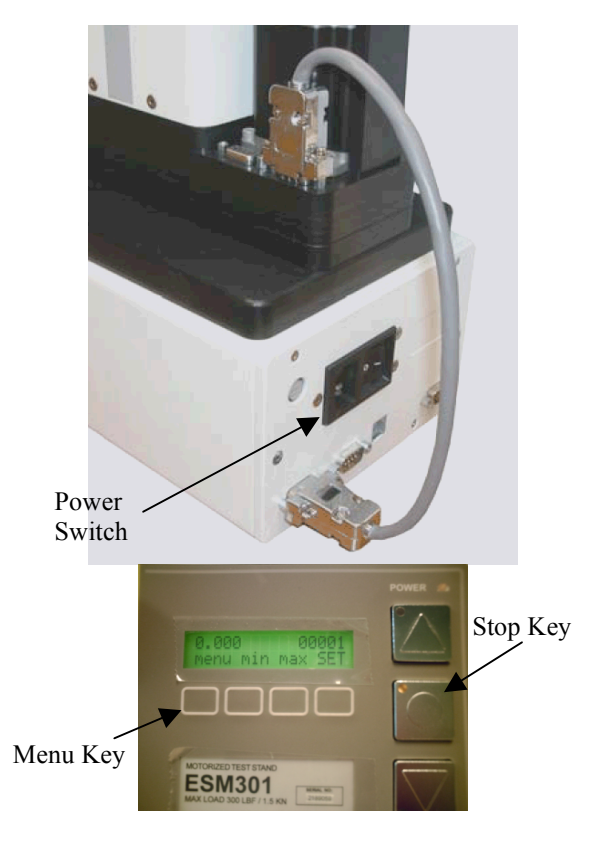

- 2. Enter code acquisition menu steps
  - press and hold the stop key
  - press the menu key
  - release menu and stop key

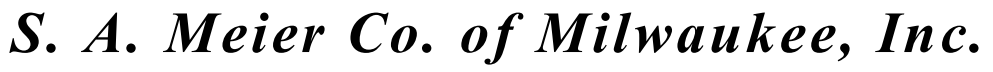

230 James Street, A-1 / Wales, WI 53183 Tel: 262 968-4950 / 800 657-0798 Fax: 262 968-4970 /Email: sales@samco-inc.com

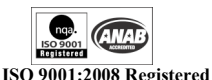

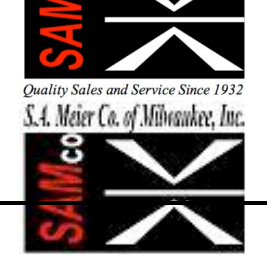

S.A. Meier Co. of Milwaukee, Inc.

Supplier of Quality Force Measuring & Weighing Equipment Since 1932

## **Application Note**

- 3. Scroll to feature desired
  - when the display shows a feature followed by a colon you may scroll to the desired feature
  - scroll to the desired feature by pressing the right or left arrow consecutively until the feature is displayed
- 4. Enter feature desired
  - when you scrolled to the feature you desire press Enter (ENTR)
  - in the example to the right, the independent up/down feature is being entered
- 5. View code and write down
  - after you depress the enter key a number will be displayed with the far left hand digit flashing
  - write down all numbers including the one that is flashing
- 6. Turn off power to test stand
  - turn off power switch in back of test stand
- 7. Contact us and give us the code you wrote down
  - if you haven't already, provide us with a purchase order for the feature you are activating
    - password deactivation is done at no charge and no purchase order is required
  - we will contact the factory and obtain the unlock code

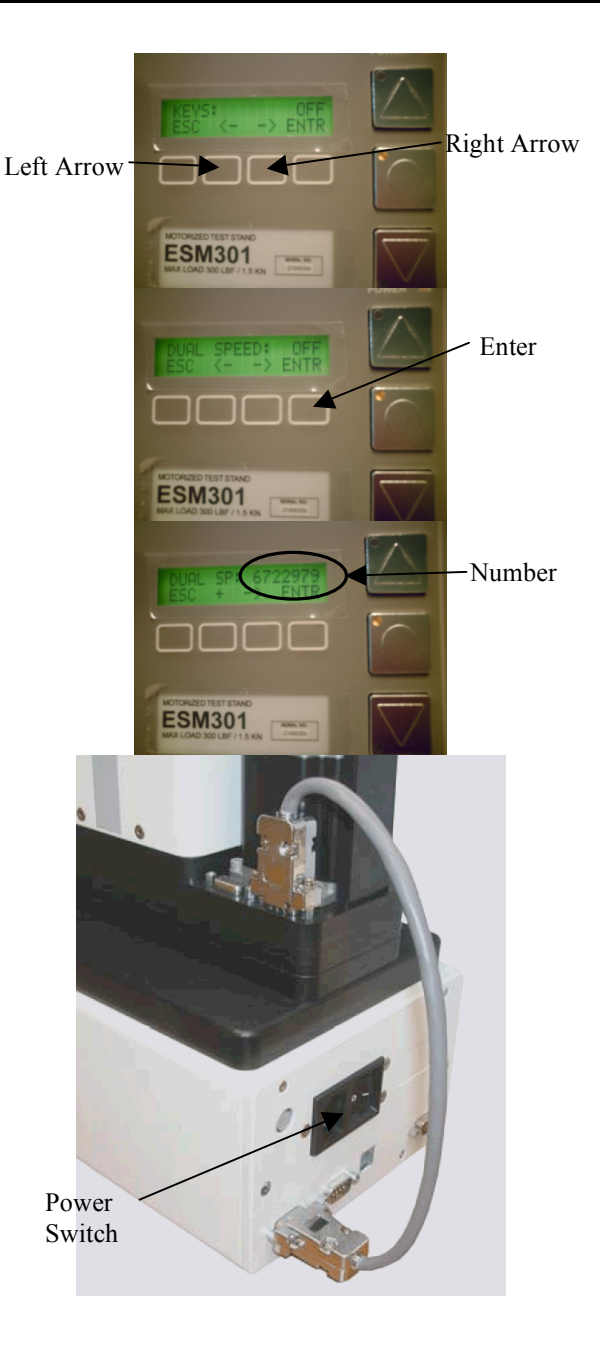